## Accessing Your Draft Type 1 and 2 Forms

When completing a Type 1 Annual Certificate or a Type 2 Self Assessment form through PCSE Online, you have the option to save your partially completed form and return to it later.

To find your Draft form, simply:

- Log in to PCSE Online
- Click GP Pensions and Payments
- Choose Pensions
- Click Self Assessment Type 2 or Annual Certificate – Type 1
- Click on NHS Pension Scheme Annual Income Listing

You can search the Listing screen for any T1/T2 forms that have

- Resubmitted
- Approved
- Rejected
- Declarated
- Pending
- Saved as a draft

## **Reverting a Rejected form to draft**

If your T1 or T2 form has been rejected by PCSE, you need to revert the form to draft status before you can resubmit it.

| ICME GP Pensions and Payments Help                                                                                                    | number.                                                                                                    |
|----------------------------------------------------------------------------------------------------|----------------------------------------------------------------------------------------------------|
| tome > GP Pensions > Annual Certificate > End of Year Certificate                                                                            | To resubmit a rejected form, scroll to the right and click the red symbol in the revert to draft column (highlighted below). Once you click this icon, again                                                                                                    |
| Search By Pension Scheme Membership Number, GMC Code (If Appropriate), N                                                                     | pop up message will appear.                                                                                                    |
| 2017/18 ~                                                                                                    | Revert to Dratt ^                                                                                                    |
| Select Practice                                                                                                    | Cancel                                                                                                    |
| G82090 - The Heron Medical Practice (G82090)                                                                                                 | P Na Approval Status                                                                                                    |
| A MON                                                                                                    | the bolt of the bob up and the both status will update to draft. Tou                                                                                                    |
| Search By Practice Code/Name                                                                                                    | can now click on the hyperlink to edit the draft form and resubmit it.                                                                                                    |
| Search By Practice Code:Name                                                                                                    | can now click on the hyperlink to edit the draft form and resubmit it.         Submission Date To         dd/mm/yyyy       Image: Close         dd/mm/yyyy         inancial Year \$ NHSPS Member Name \$ Organisation Name \$ Submission Type       Submission Date \$ Declaration Status \$ Revert to Draft                                                                                                    |
| Search Practice 0 Search By Practice Code/Name Form ID File 2021/22-EOY-CERT-17361 20                                                        | can now click on the hyperlink to edit the draft form and resubmit it.         Submission Date To       Close       Search         imancial Year       NHSPS Member Name       Organisation Name       Submission Type       Submission Date       Declaration Status       Revert to Draft       Action         020/21       Iona Stewart       The Heron Medical Pr actice       Annual Certificate       22/02/2022       Draft       Delete                                                                                                    |
| Search Practice 0           Search By Practice Code/Name           Form ID           2021/22-EOY-CERT-17361           2021/22-EOY-CERT-10845 | can now click on the hyperlink to edit the draft form and resubmit it.         Submission Date To       Close       Search         imancial Year       NHSPS Member Name       Organisation Name       Submission Type       Submission Date       Declaration Status       Revert to Draft       Action         020/21       Iona Stewart       The Heron Medical Pr actice       Annual Certificate       22/02/2022       Draft       Declaration Status       Close       Declaration Status       Close       Close |
| Search By Practice Code/Name Form ID Form ID Fi 2021/22-EOY-CERT-17361 20 USplaying 1-2 of 2 items                                           | Can now click on the hyperlink to edit the draft form and resubmit it.         Submission Date To       Close       Search         inancial Year +       NHSPS Member Name +       Organisation Name +       Submission Type       Submission Date +       Declaration Status +       Revert to Draft       Action         020/21       Iona Stewart       The Heron Medical Pr actice       Annual Certificate       22/02/2022       Draft       Declaration       Declaration       Colse       Colse         018/19       Ruairidh Gormley       The Heron Medical Pr actice       Annual Certificate       29/02/2020       Rejected       C       C                                                                                                    |

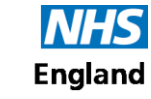

**Primary Care Support England**